## Petunjuk Cara Mendaftar Online PSB YASISKA

- 1. Buka Browser (misalnya chrome)
- 2. Ketik "yasiska" → pilih yasiska.sch.id

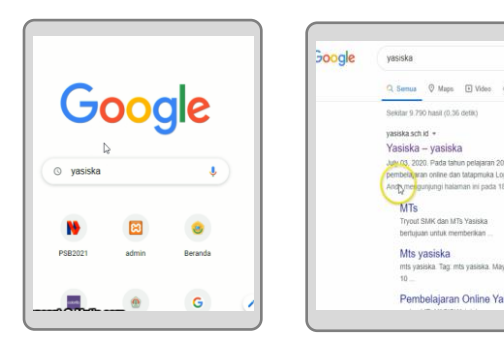

3. Pilih Menu  $\rightarrow$  PSB

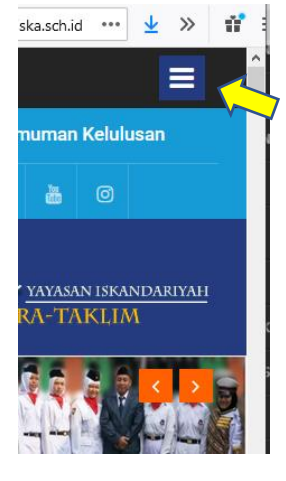

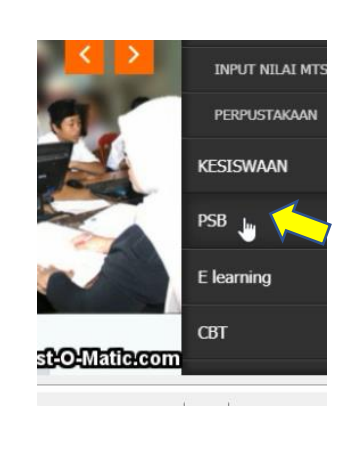

4. Pilih "Daftar Sekarang"

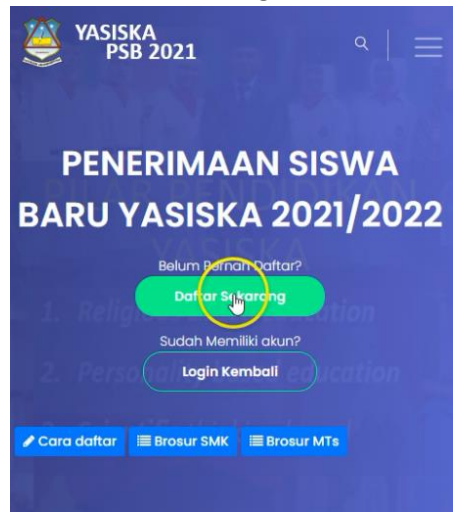

5. Pilih Sesuai dengan jenjang sekolah yang anda tuju

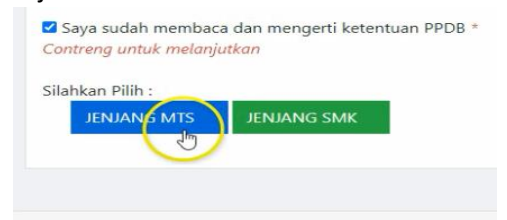

6. Lengkapi Isian dan kemudian tekan "Daftarkan"

| YASISKA<br>PSB 2021 | - Out                            |
|---------------------|----------------------------------|
| 2. Mendaftark       | an Akun                          |
| JENJANG             | MTS                              |
| Nama<br>Lengkap*    | Siratal Mustaqim                 |
| Tempat<br>Lahir*    | Tangerang                        |
| Tanggal<br>Lahir *  | 01/07/2009                       |
|                     | Masukkan huruf atau angka capcha |
|                     | 4cdg5<br>4cdg5                   |
|                     | Caftarkan O                      |

 Screenshoot atau Catat username dan pass anda, karena anda akan login kembali nantinya,

### Kemudian klil lanjutkan 2 kali

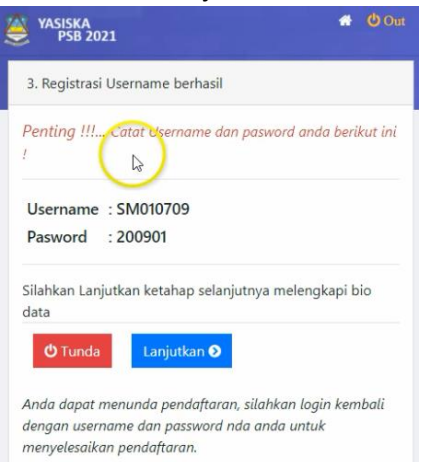

8. Lengkapi Isian biodata kemudian tekan

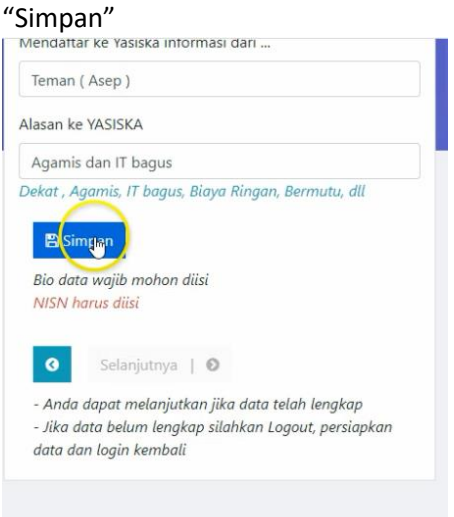

9. Jika isian sudah lengkap maka tombol selanjutnya akan aktif, Pilih "Selanjutnya"

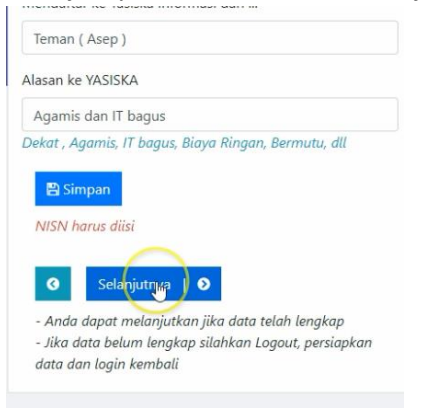

 Anda akan masuk ke jendela "Cetak Formulir" Silahkan melakukan transfer sesuai dengan keterangan, bisa melalui ATM atau datang lansung ke Sekolah.

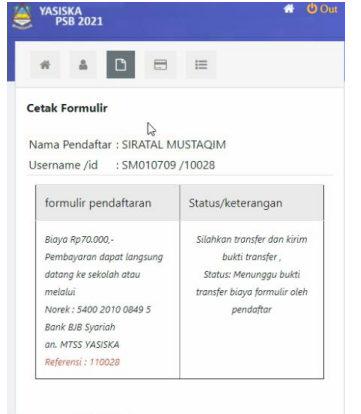

 Selanjutnya bukti transfer atau kwitansi difoto pada tombol kirim bukti transfer dan tekan Kirim

| ilahkan transfer dan kirim                                                            |
|---------------------------------------------------------------------------------------|
| bukti transfer ,<br>Status: Menunggu bukti<br>ansfer biaya formulir oleh<br>pendaftar |
|                                                                                       |

Format file .jpg (turunkan resolusi kamera )

\* Cetak formulir aktif jika telah divalidasi oleh panitia.

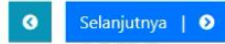

Jika anda menggunakan HP maka otomatis nanti akan ada pilihan kamera dan bisa difoto dengan HP ,,, kemudian tekan kirim

12. Jika Foto bukti transfer berhasil maka tampilan akan menjadi seperti ini

# Cetak Formulir

Nama Pendaftar : SIRATAL MUSTAQIM Username /id : SM010709 /10028

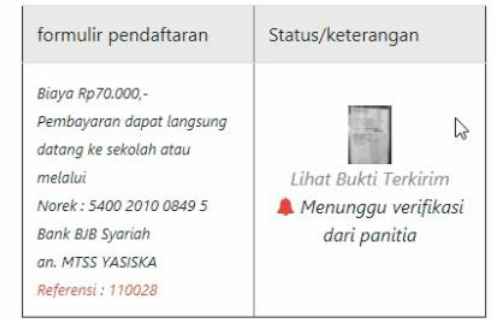

 Dalam 1x24 Jam panitia akan memvalidasi bukti transfer anda, anda dapat menchat via wa jika ingin mempercepat validasi nomor dapat dilihat di halaman depan aplikasi psb 14. Silahkan login kembali dengan akun yang sudah di catat pada tahap ke 7 dan masuk ke jendela cetak formulir, jika sudah divalidasi oleh panitia maka tampilannya akan seperti ini

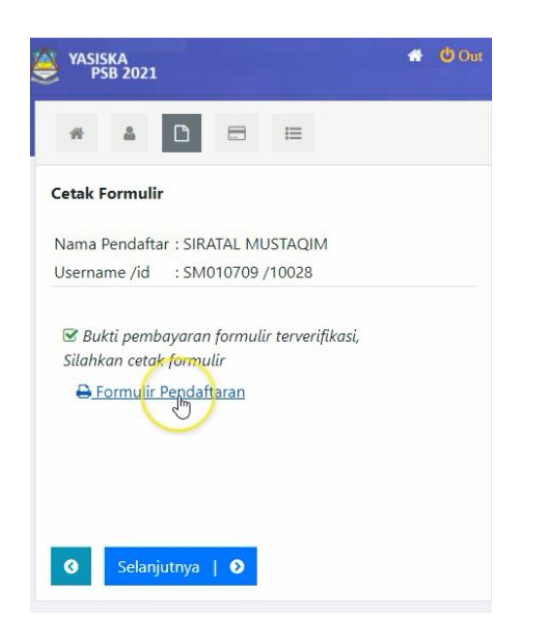

15. Anda sudah mendapatkan formulir, kemudian pilih "Selanjutnya", anda akan masuk ke menu cetak kartu TES PSB, Kartu Tes PSB akan dapat dicetak jika anda telah melakukan pembayaran PSB, tampilan akan seperti ini:

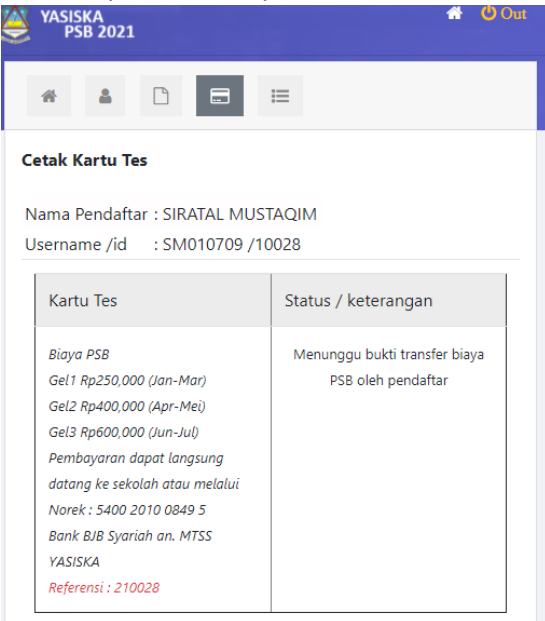

Silahkan melakukan pembayaran sesuai dengan gelombang / waktu saat pembayaran sesuai dengan ketentuan diatas

16. Selanjutnya silahkan kirim Bukti pembayaran PSB.

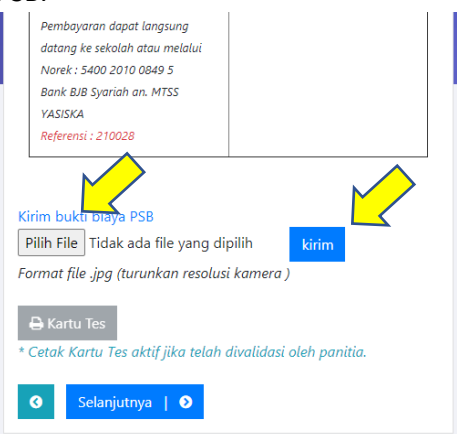

Jika anda menggunakan HP maka otomatis nanti akan ada pilihan kamera dan bisa difoto dengan HP ,,, kemudian tekan kirim

- 17. Dalam 1x24 Jam panitia akan memvalidasi bukti transfer anda, anda dapat menchat via wa jika ingin mempercepat validasi nomor dapat dilihat di halaman depan aplikasi psb
- Jika pembayaran PSB sudah tervalidasi oleh panitia maka tampilan akan sebagai berikut:

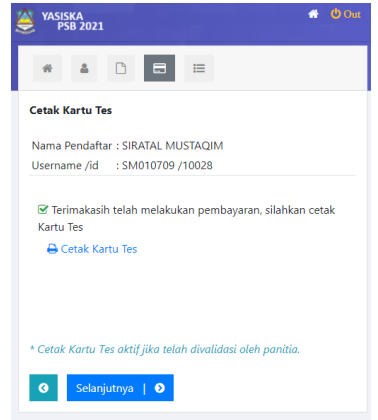

19. Silahkan Cetak Kartu TES PSB, Jawal Tes Sesuai dengan nomor peserta dapat dilihat di web yasiska.sch.id

## **Contoh Formulir :**

#### FORMULIR PENDAFTARAN YAYASAN ISKANDARIYAH (YASISKA) TAHUN PELAJARAN 2021/2022

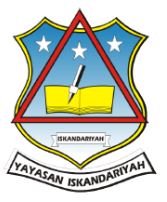

Gg. H. Manaf, RT.09/RW.10, Kedaung, Kec. Pamulang, Kota Tangerang Selatan, Banten 15415 email : yasiska1994@gmail.co.id, website : yasiska.sch.id

| No. Formulir<br>JENJANG<br>AKUN                                                                                        | : 10028<br>: MTS<br>: SM010709 / 200901                                                                                                    |                |
|----------------------------------------------------------------------------------------------------|----------------------------------------------------------------------------------------------------|----------------|
| Nama Lengkap<br>NISN<br>Tempat Tanggal Lahir<br>Jenis Kelamin<br>Alamat<br>Ijasah Terakhir<br>Nama Wali<br>Alamat Wali | <ul> <li>SIRATAL MUSTAQIM</li> <li>301188107</li> <li>Tangerang , 01-07-2009</li> <li>L</li> <li>JI ir H juanda Rt 02/01 Cipayung Ciputat RT/RW 01/02<br/>CIpayung Ciputat Tangerang Selatan Banten</li> <li>SD</li> <li>Amilu Sholihat</li> <li>Cipayung Ciputat</li> </ul> | Pasfoto<br>2x3 |
| Pekerjaan Wali<br>Hubungan Keluarga<br>No Telp/Hp                                                                      | : Karyawan<br>: Anak<br>: 081282624569                                                                                                    |                |
| Orang Tua Pendaftar,                                                                                                   | Tangerang Selatan,<br>Pendaftar,                                                                                                    | 2021           |
| Amilu Sholihat                                                                                                    | SIRATAL MUSTAQIM                                                                                                    |                |
| Catatan:                                                                                                    |                                                                                                    |                |
| <ul> <li>Silahkan melanjutk<br/>Gelombang 1: Jan<br/>Gelombang 2: Apri<br/>Gelombang 3: Jun</li> </ul>                 | an pembayaran Biaya PSB Sesuai Gelombang<br>· Maret : 250,000,-<br>I-Mei : 400.000,-<br>- Juli : 600.000 -                                                                                                    |                |

- Gelombang 3: Juni-Juli : 600.000,-• Serahkan formulir ini beserta lampirannya, diserahakan pada hari dan jam kerja
- lampirkan:
- 1) Fotocopy Kartu Keluarga
- Potocopy Akte Kelahiran
   Fotocopy KTP Ortu

- a) Folocopy KTF Ortu
  b) Fotocopy Lijazah (menyusul)
  c) Fotocopy Lijazah (menyusul)
  c) Fotocopy KIP (jika ada)
  c) Mengikuti Jadwal Tes Kemampauan Umum & agama: Tanggal 8, 9, 10 Juli 2021
  L) Mendikuti dan adambana okon diifakan malalui wah yapiak (waktu dan gelombang akan diifokan melalui web yasiska.sch.id)

|                                                       | KARTU TES KEMAMPUAN UMU<br>Tahun Pelajaran 2021 | M PSB YASISKA<br>/2022 |  |  |
|-------------------------------------------------------|-------------------------------------------------|------------------------|--|--|
| Nama                                                  | : SIRATAL MUSTAQIM                              |                        |  |  |
| TTL                                                   | : 2009-07-01                                    | Pasfoto<br>2x3         |  |  |
| ld PSB                                                | : 10028                                         |                        |  |  |
| Jenjang                                               | : MTS                                           |                        |  |  |
| Nomor Peserta : MTS_L_1008                            |                                                 |                        |  |  |
| Jadwal Tes dapat dilihat di web http://yasiska.sch.id |                                                 |                        |  |  |

Contoh Kartu Tes: